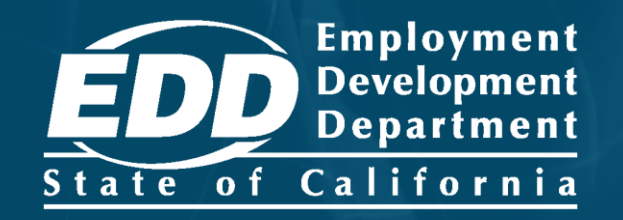

# SDI ONLINE TUTORIAL Claimant Registration

Last Updated: June 2023

# CONTENTS

| Create Your myEDD Account            | <u>3</u>  |
|--------------------------------------|-----------|
| Register as a Claimant in SDI Online | <u>7</u>  |
| Resolve an Error Message             | <u>21</u> |

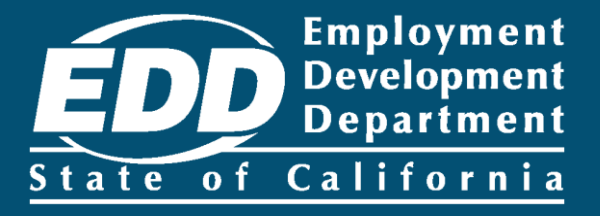

# Create Your myEDD Account

Learn more about how to create your myEDD account.

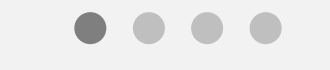

**Get Started** 

# What is myEDD?

To access Employment Development Department (EDD) benefits services you must complete a one-time registration in myEDD.

myEDD uses a single login to access:

- Unemployment benefits
- Disability benefits
- Paid Family Leave benefits
- Benefit Overpayments

We offer <u>step-by-step instructions</u> on how to create a new myEDD account.

If you already created a myEDD account, skip to <u>Register as a</u> <u>Claimant in SDI Online</u>.

# Create Your myEDD Account

- 1. Visit <u>myEDD</u> to create your account.
- 2. Select Create Account. For screens in Spanish, select Español.
- 3. Enter a personal email that is used only by you.

4. Set up a password that is 10 or more characters. The password is case sensitive and must contain:

- a. Uppercase and lowercase letters
- b. Numbers
- c. Symbols such as !@#\$

5. Select your preferred language, accept our terms and conditions, and select **Submit**.

6. Next, check your email to confirm your account. Select **Confirm Email** within 48 hours or you will need to start over.

7. Login to your myEDD account. When you log in for the first time, we will email you a verification code to verify your identity. Select **Send Email**.

# Create Your myEDD Account

8. Enter the verification code and select **Submit**. This code expires in 5 minutes. If you do not get the verification code email, check your Junk or Spam folder or select **resend the email**.

9. Next, set up your security question. Select a question, enter the answer, and select **Continue** to save.

10. Now you can select your Login Verification method. You can select to receive the verification code by text message or phone call. To continue using email, select **Use my email instead**.

11. Enter your phone number then select **Text Code** or **Call My Phone**. Then enter the verification code. This code expires in 5 minutes. A message lets you know you have successfully set up your login verification method.

12. Select **myEDD Home**, then select **SDI Online**. On the next screen select the SDI Online registration account type.

Use myEDD to access SDI Online and submit claims for disability and Paid Family Leave benefits.

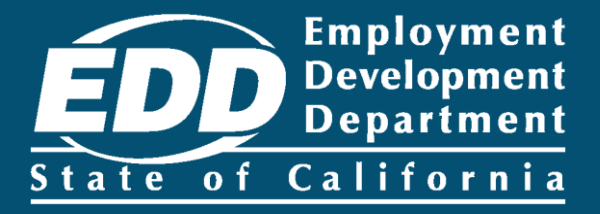

# Register as a Claimant in SDI Online

For individuals filing for benefits in SDI Online.

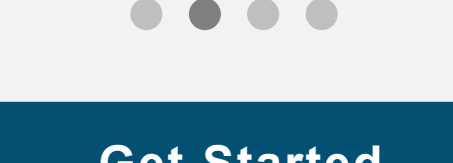

# Step 1: Log in

Log in to myEDD to access SDI Online, update your email, password, security question, or verification option:

- 1. Visit <u>myEDD</u>.
- Enter the email and password used to create your myEDD account.
- 3. Select Log In.

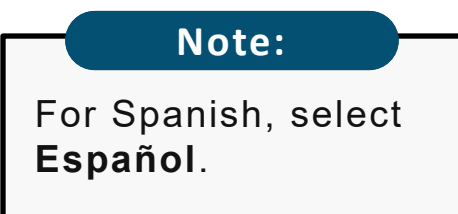

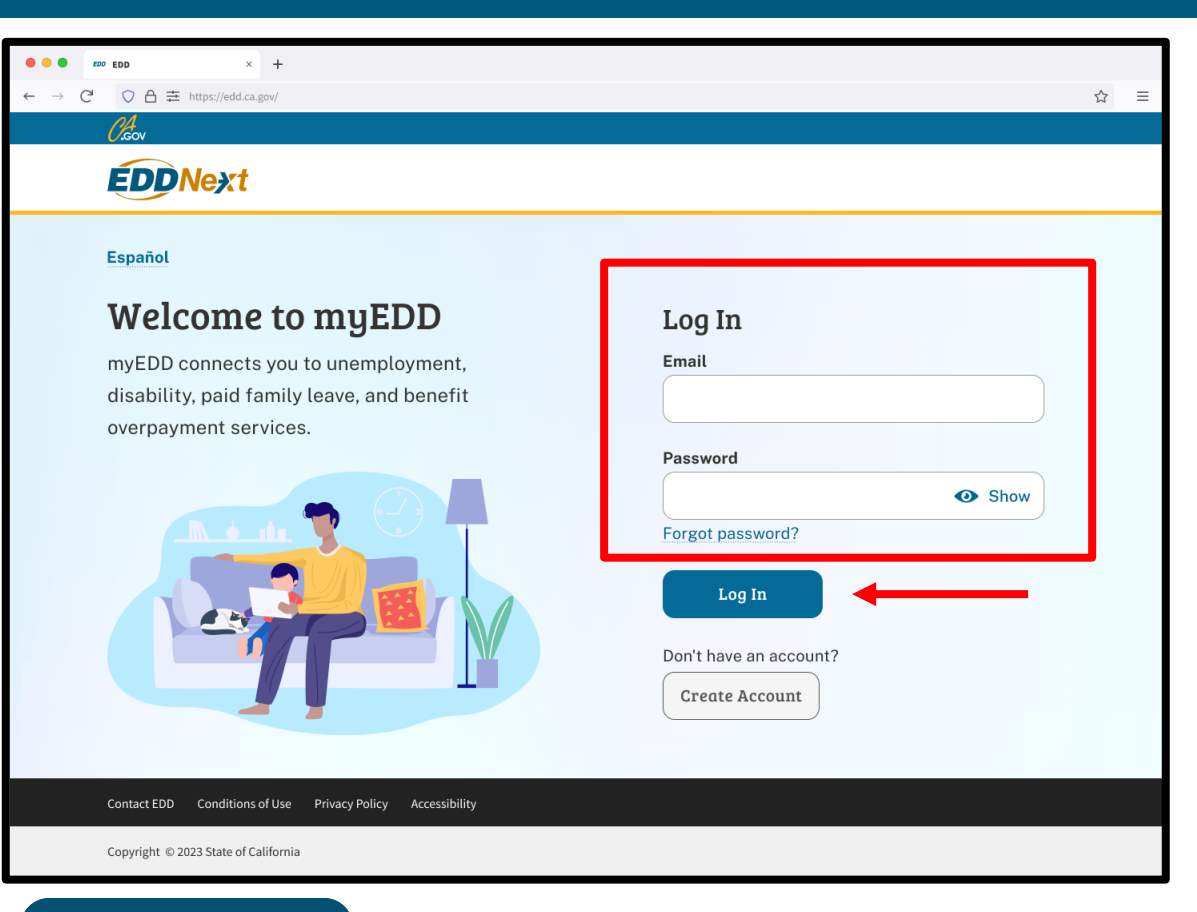

#### Important:

We lock your account for one hour after too many failed attempts to enter your password. You can wait one hour to try again or reset your password.

# Step 2: Verify Your Identity

To protect your account, we ask you to verify your identity every time you log in. In this example, the identity verification option is by email.

#### Select Send Email.

If you set up the login verification option as text message or phone call, follow the instructions based on that option.

| • • • EDD × +                                |                                        |   |   |
|----------------------------------------------|----------------------------------------|---|---|
| ← → C <sup>I</sup> ○ A 幸 https://edd.ca.gov/ |                                        | ☆ | Ξ |
| <i>Cl</i> eov                                |                                        |   |   |
| <b>EDDNext</b>                               |                                        |   |   |
|                                              | Español                                |   |   |
|                                              | Verify Your Identity                   |   |   |
|                                              | To protect your account, we will email |   |   |
|                                              | you a verification code.               |   |   |
|                                              | Send Email                             |   |   |
|                                              |                                        |   |   |
|                                              |                                        |   |   |
|                                              |                                        |   |   |
|                                              |                                        |   |   |
|                                              |                                        |   |   |
|                                              |                                        |   |   |
| Contact EDD Conditions of Use Privacy Po     | licy Accessibility                     |   |   |
| Copyright © 2023 State of California         |                                        |   |   |

### Step 3: Enter Verification Code

Check your email for your verification code. This code expires in five minutes. Check your spam or junk folder if you do not get this email.

- Enter your verification code and select Submit.
- Select resend the email if you do not get a code.

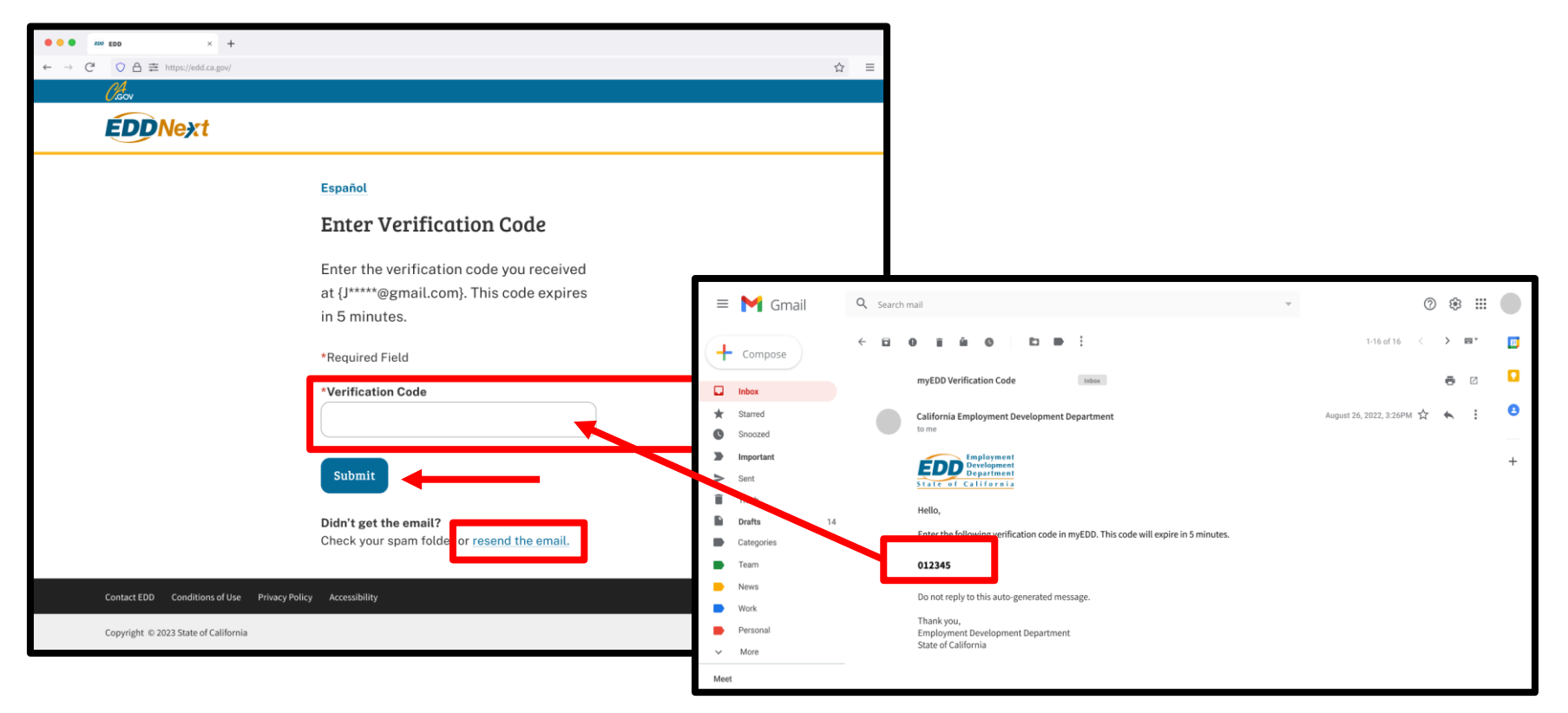

## Step 4: Select SDI Online

From the myEDD homepage, select **SDI Online** to begin your SDI Online registration.

Note:

Select Log Out in the top right corner of any screen to exit your account.

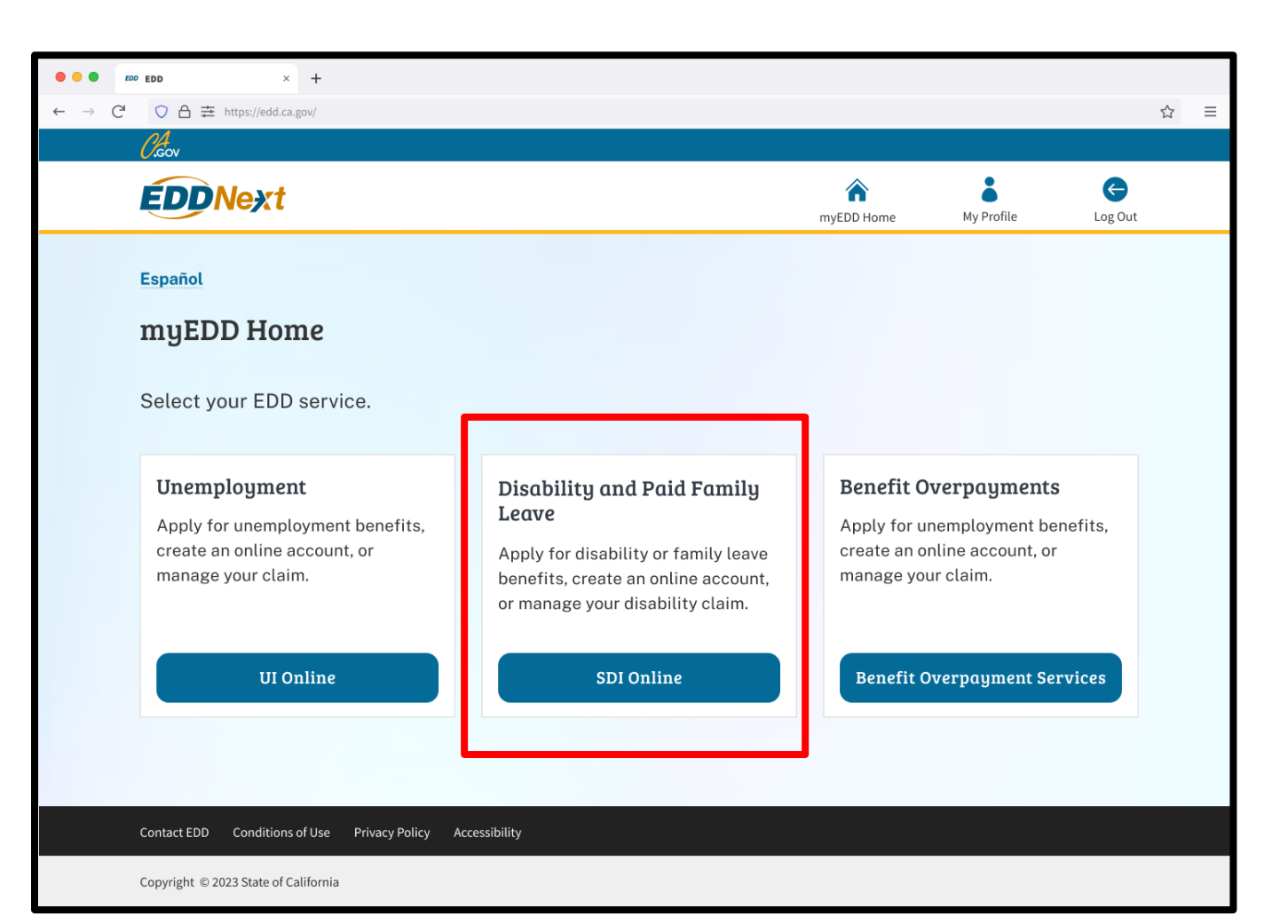

## Step 5: Start Registration

You are sent to the SDI Online Registration Account Type screen.

#### Select **Register as a** Claimant.

#### Important:

If you do not have a Social Security number, California driver's license or identification card, or your last name is more than 12 characters you must apply for <u>disability</u> and <u>Paid Family Leave</u> benefits by paper form.

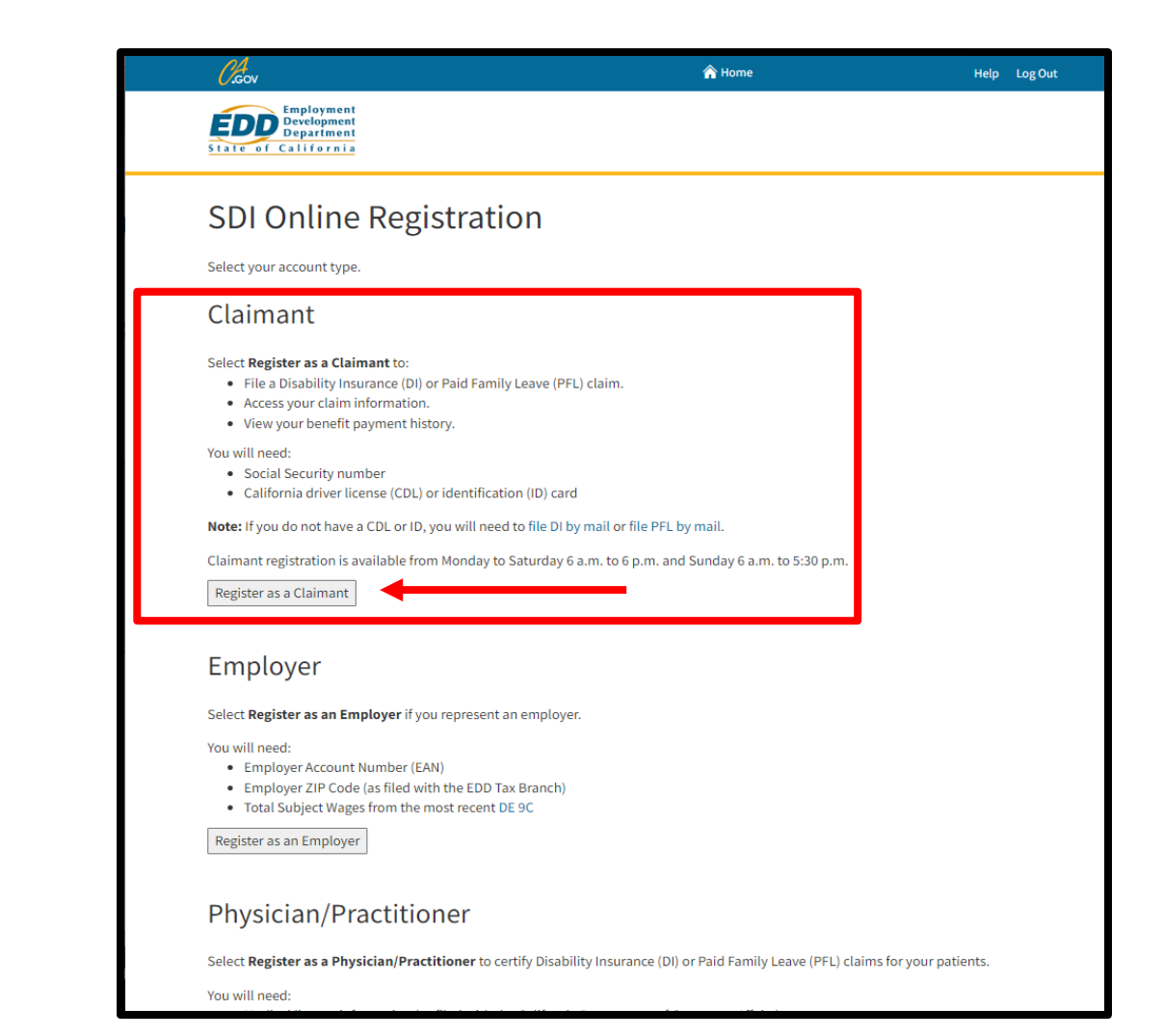

# Step 6: Terms and Conditions

Contact EDD

Conditions of Use

Back to Top

Next, review our terms and conditions before you continue.

#### Select I Agree.

You must agree to the terms and conditions to create an online account.

| Employment<br>Development<br>Department                                                                                                    | Online                                                                                        | A Home                                                                                                    | Help LogOu                                                                                           |
|----------------------------------------------------------------------------------------------------|-----------------------------------------------------------------------------------------------|----------------------------------------------------------------------------------------------------|----------------------------------------------------------------------------------------------------|
| Claimant: Term                                                                                                    | ns and Con                                                                                    | ditions                                                                                                    |                                                                                                    |
| Terms and Conditi                                                                                                    | ons                                                                                           |                                                                                                    |                                                                                                    |
| Please read through the entire Ter<br>identity with federal and/or state                                                                                   | rms and Conditions befo<br>agencies. If "I Do Not Ag                                          | ore proceeding. The information you provid<br>gree" is selected, you will not be able to est                                                 | e may be used to verify your<br>ablish an online account.                                            |
| These Terms and Conditions, which<br>(www.edd.ca.gov/); and (ii) the info                                                                                  | include the Conditions o<br>rmation on or provided th                                         | f Use and Privacy Statements, govern the use<br>mough this website.                                                                          | of and access to: (i) this website                                                                   |
| If you establish an online account you<br>responsible for all activities which y<br>Development Department (EDD) of<br>from your account at the end of eac | ou are responsible for ma<br>ou authorize under your<br>any unauthorized use of<br>h session. | intaining the confidentiality of your usernam<br>username and password. You agree to: (i) imm<br>your username and password or any other bro | e and password, and you are<br>nediately notify the Employment<br>each of security; and (ii) log out |
| By registering for an online account<br>mails will only be used to send notif<br>confidential claim information will l                                     | , you agree to check your<br>fications to log in to your<br>be sent via e-mail.               | account regularly and frequently for message<br>account or when you request to reset your us                                                 | es from the EDD. Please note that e<br>ername or password. No                                        |
| The information submitted by any p<br>California Unemployment Insurance                                                                                    | party will be used by the E<br>e Code, which may includ                                       | mployment Development Department to car<br>le the sharing of the information with other er                                                   | y out its responsibilities under the<br>itities as required by law.                                  |
| These Terms and Conditions may ch<br>Terms and Conditions is February 1,                                                                                   | nange from time to time a<br>, 2012.                                                          | ind it is your responsibility to check for updat                                                                                             | es. The last revision date for these                                                                 |
|                                                                                                    |                                                                                               |                                                                                                    |                                                                                                    |

Privacy Policy

Accessibility

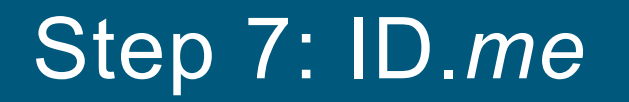

We are partnered with ID.me to verify the identity of individuals applying for benefits.

You must verify your identity with ID.me to create an SDI Online account. Select **Verify with ID.me** to start the ID.me registration and verification process.

For help with ID.me, visit the California Disability Insurance and ID.me.

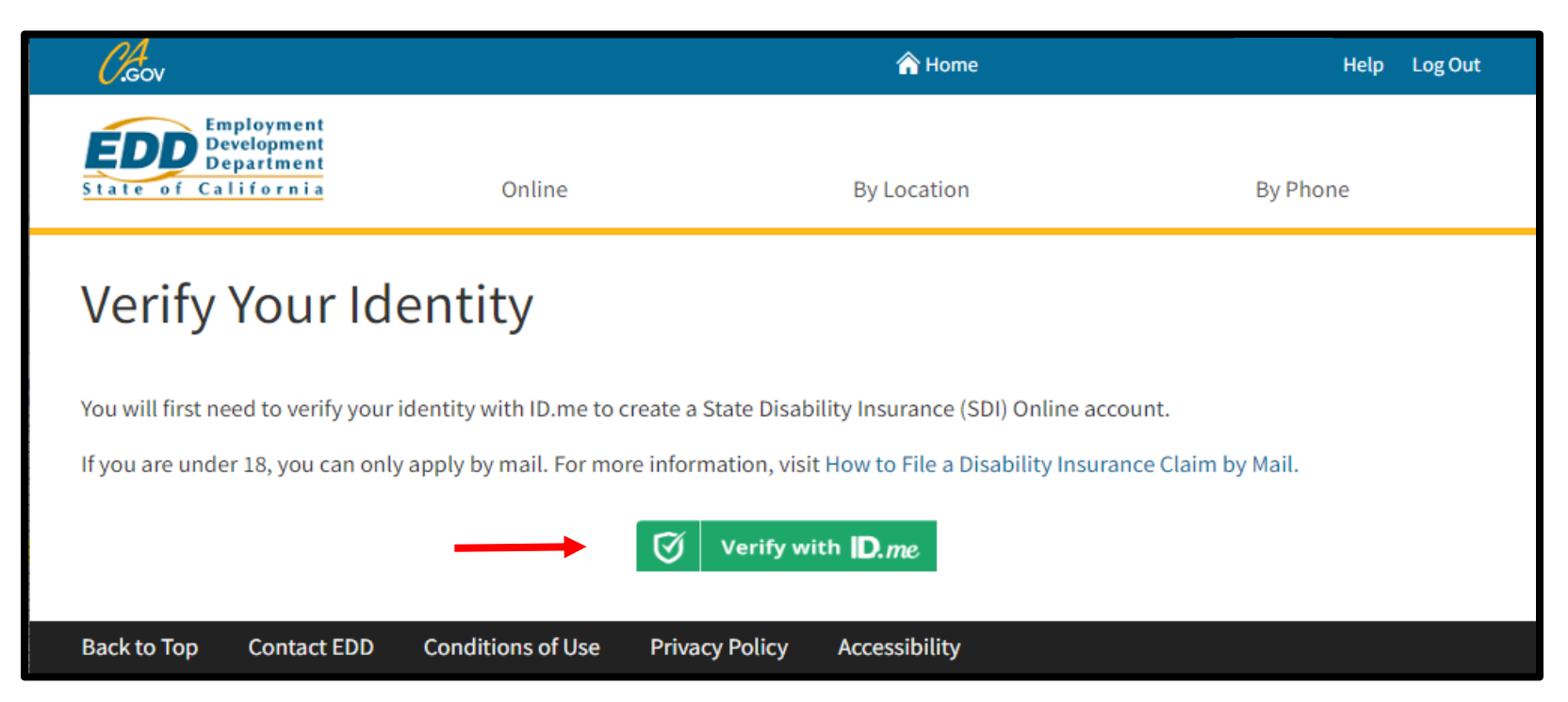

## Step 8: Allow Sharing

Once you complete the ID.me verification process, you have the option to **Allow** or **Deny** sharing your ID.me identity information with us.

- If you deny sharing your ID.me information with us, you will be redirected to an SDI Online error message, "You must share your identity with the EDD to create an account."
- If you deny by mistake, select **Verify with ID.me** to try again.
- If you allow sharing your ID.me information with us, you are sent to SDI Online registration.

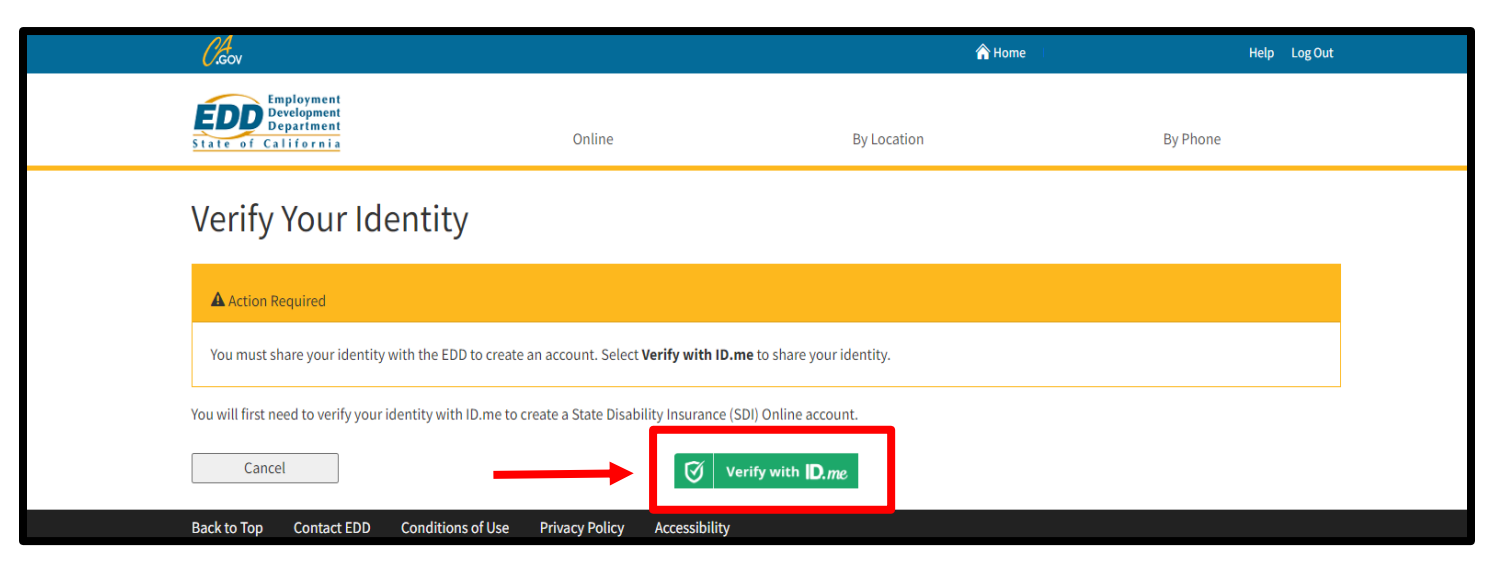

# Step 9: Enter Your Information

The system automatically fills some personal information and are read-only fields:

- Your full legal name
- Email
- Date of birth
- Social Security number

You must enter the following information:

- Gender
- California driver's license or identification number

You must complete the fields marked with a red asterisk (\*).

Select Next.

| Cleav                                                                   | 🏠 Home                                | Help Log Out |
|-------------------------------------------------------------------------|---------------------------------------|--------------|
| Employment<br>Development<br>State of California Online                 | By Location                           | By Phone     |
| Claimant Registration                                                   |                                       |              |
| Personal Information                                                    |                                       |              |
| To register for a new SDI Online account, provide the following informa | tion.                                 |              |
| First Name:                                                             | John                                  |              |
| Middle Name:                                                            | М                                     |              |
| Last Name:                                                              | Doe                                   |              |
| *Have you used any other last names?                                    | 🔿 Yes 🔵 No                            |              |
| Suffix:                                                                 | (If you have no suffix, leave blank.) |              |
| E-mail Address:                                                         | jdoe@gmail.com                        |              |
| *Gender:                                                                | Select 🗸                              |              |
| Date of Birth:                                                          | 10-02-1985                            |              |
| Social Security Number:                                                 | 551-65-1001                           |              |
| *California Driver License or Identification Number:                    |                                       |              |
| *Retype California Driver License or Identification Number:             |                                       |              |
| Ca                                                                      | ncel                                  | Next         |
| Back to Top Contact EDD Conditions of Use Privacy Policy                | / Accessibility                       |              |

### Step 10: Enter Your Address

|                                                                                   | 👚 Home                                                                                                    | Help Log Out                                                                                            |
|-----------------------------------------------------------------------------------|----------------------------------------------------------------------------------------------------|----------------------------------------------------------------------------------------------------|
| Online                                                                            | By Location                                                                                                    | By Phone                                                                                                |
| rofile Information                                                                |                                                                                                    |                                                                                                    |
| *Address Line 1:<br>Address Line 2:<br>*City:<br>*State:<br>*ZIP Code:            | US      International      CA                                                                                                    |                                                                                                    |
|                                                                                   |                                                                                                    |                                                                                                    |
| s account will be sent to this address.<br>dence Address to your Mailing Address: |                                                                                                    |                                                                                                    |
| *Address Line 1:<br>Address Line 2:<br>*City:<br>*State:<br>*ZIP Code:            | US O International                                                                                                    |                                                                                                    |
|                                                                                   | Online  rofile Information  Address Line 1: Address Line 2: City: State: CIP Code:  Address Line 1: Address Line 1: Address Line 1: Address Line 1: Address Line 1: City: City | Online By Location <b>contine Informational</b> *Address Line 1:   *City:   *State:   *ZIP Code:   • US |

From the Personal Profile Information screen, enter your:

- Residence address can include a PO Box
- Mailing address

You must complete the fields marked with a red asterisk (\*).

# Step 11: Communication Preference

Next, enter your:

- Home and cell phone number.
- Preferred language.
- How you want to get notifications from us.

You must complete the fields marked with a red asterisk (\*).

Select Submit.

|                                                                                                    | *Primary Phone Number:                        | Home Phone Number     Cell Phone Number                                      |
|----------------------------------------------------------------------------------------------------|-----------------------------------------------|------------------------------------------------------------------------------|
|                                                                                                    | Home Phone Number:                            | (No dashes or spaces)                                                        |
|                                                                                                    |                                               | Check here if the phone number is international                              |
|                                                                                                    | Cell Phone Number:                            | (No dashes or spaces)                                                        |
|                                                                                                    |                                               | Check here if the phone number is international                              |
|                                                                                                    |                                               |                                                                              |
| Preferred Language                                                                                                    |                                               |                                                                              |
|                                                                                                    | *Preferred Language:                          | English 🗸                                                                    |
|                                                                                                    | Other Language:                               |                                                                              |
|                                                                                                    | 0.0                                           |                                                                              |
| Communication Preferences                                                                                                  |                                               |                                                                              |
|                                                                                                    |                                               |                                                                              |
| ndicate below how you prefer to be notified.                                                                               |                                               |                                                                              |
| Note: It may be necessary to send some documents via US Pos<br>communication preference may take additional time to take e | stal Service. This includes Paid Fa<br>ffect. | amily Leave (PFL) payments and PFL claim-related forms. Updates made to your |
| *How do you y                                                                                                    | vant to receive notifications?                | Email                                                                        |
|                                                                                                    |                                               | O Paper mail                                                                 |
|                                                                                                    |                                               |                                                                              |

# Step 12: Confirm Address

The system may adjust your address under the Updated Address field to follow USPS standards.

 Select Yes to confirm the updated address is correct.

 Select No if the address is incorrect and reenter the address.

| Claimant: Personal Profile Information  * Indicates Required Field                                                         |
|----------------------------------------------------------------------------------------------------|
| Address Validation                                                                                                    |
| The address you have provided has been updated to meet USPS standards. Please verify the address is correct.               |
| Entered Address                                                                                                    |
| 2904 Crescent Court<br>Sacramento CA 95825                                                                                 |
| Updated Address                                                                                                    |
| 2904 Crescent Ct<br>Sacramento CA 95825 - 1808                                                                             |
| Would you like to proceed with the standardized address? Select 'Yes' to proceed or 'No' to return to correct the address. |
| No Yes                                                                                                    |

# Step 13: Registration Complete

After completing your SDI Online registration, we assign you an EDD Customer Account Number (EDDCAN).

Save your EDD Customer Account Number for future reference. We can request this number when you contact us.

| l    | .cov                                                                                                    |                                                                                                    | A Home                                              | Help Log Out |
|------|----------------------------------------------------------------------------------------------------|----------------------------------------------------------------------------------------------------|-----------------------------------------------------|--------------|
| S ta | Employment<br>Development<br>Department<br>ate of California                                                                                                    | Online                                                                                                    | By Location                                         | By Phone     |
| S    | DI Online Account Regist                                                                                                    | ration Complete                                                                                           |                                                     |              |
| Ac   | ccount Registration Successful                                                                                                    | omer Account Number is 2254107320. / notifi                                                               | cation has been sent to you via email and US Postal | Service.     |
| Hav  | ve you heard of Paid Family Leave? You or a family membe                                                                                                    | r may be eligible.                                                                                        |                                                     |              |
| Peo  | ople who qualify for PFL can get benefits when they need t                                                                                                    | ime off work to:                                                                                          |                                                     |              |
| •    | <ul> <li>Care for a seriously ill child, parent, parent-in-law, gran</li> <li>Bond with a new child after birth, adoption, or foster ca</li> <li>Assist with matters related to a family member's militar</li> </ul> | dparent, grandchild, sibling, spouse, or regist<br>re placement; or<br>y deployment to a foreign country. | ered domestic partner;                              |              |
| Visi | it Paid Family Leave to learn about eligibility and how to a                                                                                                    | oply.                                                                                                    |                                                     |              |
| Bac  | ck to Top Contact EDD Conditions of Use Priv                                                                                                    | acy Policy Accessibility                                                                                  |                                                     |              |
|      |                                                                                                    |                                                                                                    |                                                     |              |

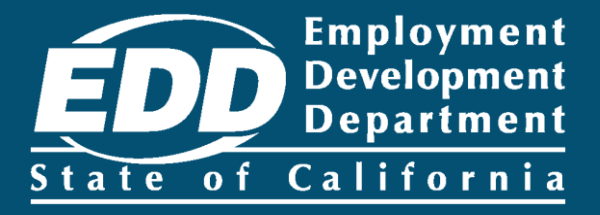

# Resolve an Error Message

Learn more about how you can resolve an SDI Online registration error message.

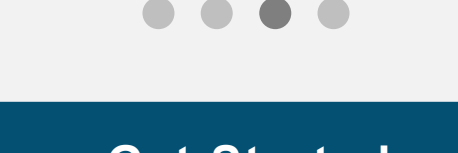

# What is an E312 or E324 Error?

These error messages mean that you previously registered in myEDD and UI Online or SDI Online using a different email.

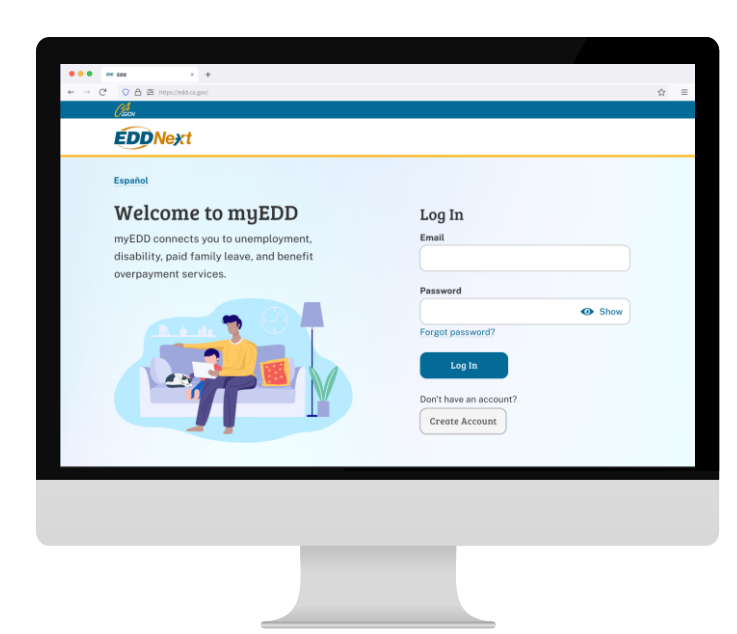

If you get an E312 or E324 error message:

- Log in to myEDD with the first email used to register in UI Online or SDI Online.
- If you have not already, select the option to register for SDI Online.
- If you do not have access to the email or cannot resolve the error, contact us at 1-800-480-3287 from 8 a.m. to 5 p.m. (PT), Monday through Friday, except on state holidays.
- Or you can file for <u>disability</u> or <u>Paid Family</u>
   <u>Leave</u> by paper claim form.

# What is an E311, E313, or E 318 Error?

These error messages suggest the information you entered **does not** match our records.

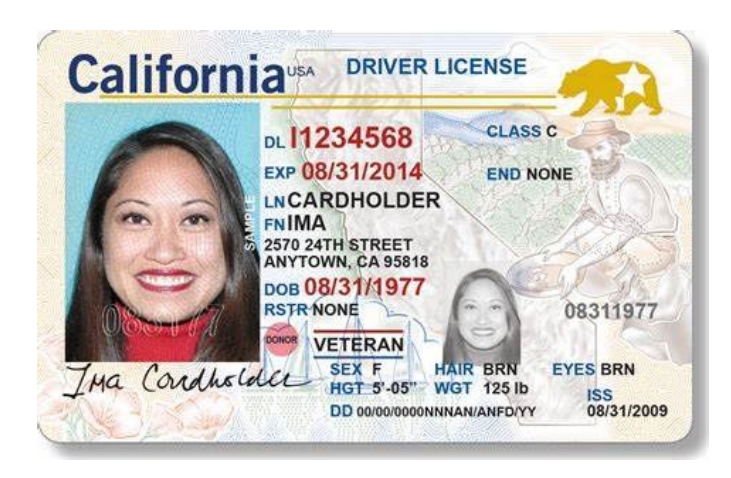

If you get an E311, E313, or E318 error message, check your California driver's license (CDL) or identification (ID) card to ensure you are entering your name as it appears on the card. Also make sure you enter the correct CDL or ID number and date of birth, then complete all required fields.

- If you have had a name change since you last applied for benefits, contact a representative to update your information at 1-800-480-3287.
- You can also use <u>Ask EDD</u> to send us a message.
- Or you can file for <u>disability</u> or <u>Paid Family</u> <u>Leave</u> by paper claim form.

### How to send a message through Ask EDD

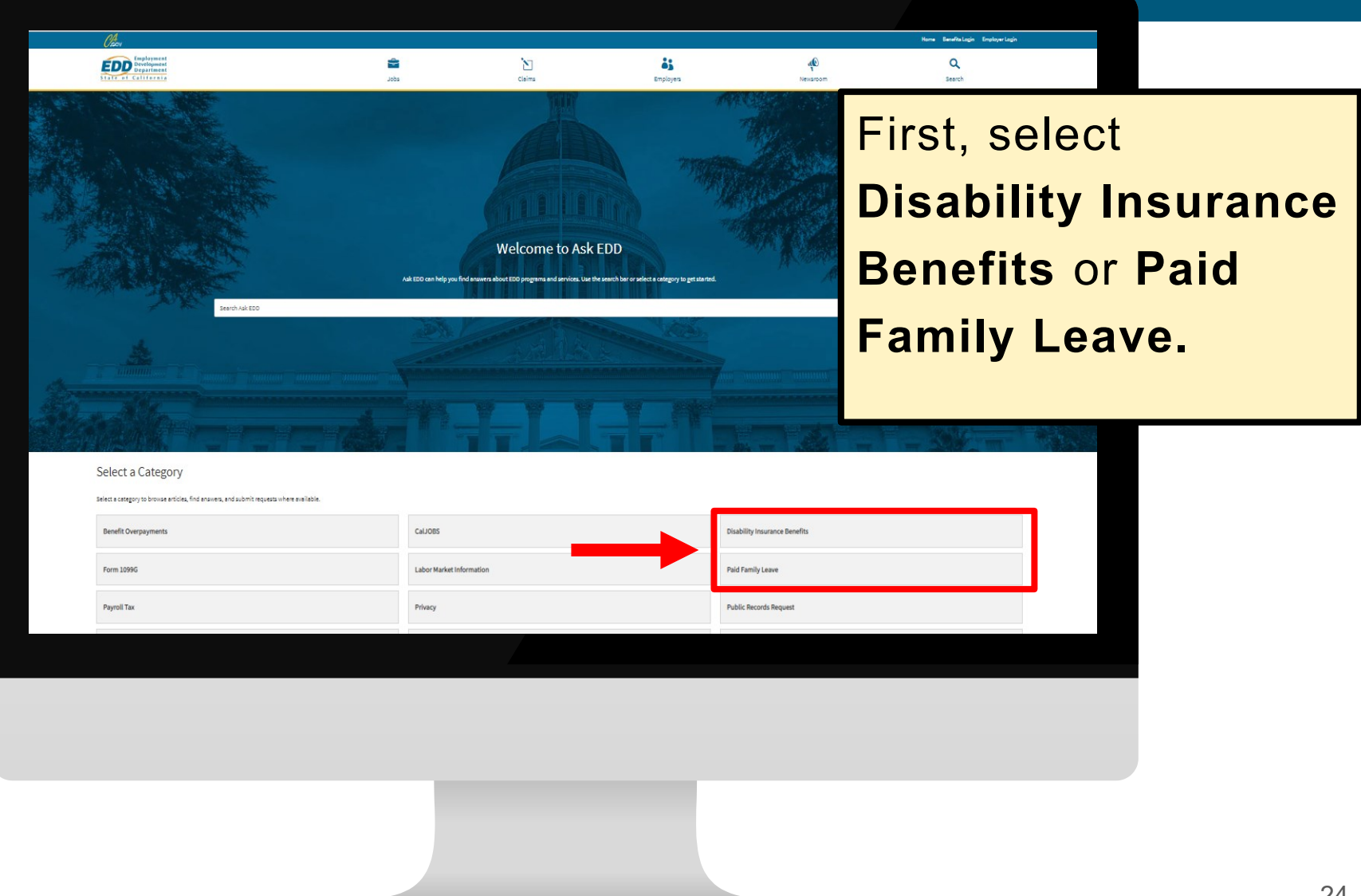

| <i>O.</i> cov                                                  |                                |              |           | Home Benefi | îts Login Employer Login |     |
|----------------------------------------------------------------|--------------------------------|--------------|-----------|-------------|--------------------------|-----|
| Employment<br>Development<br>Department<br>State of California | Jobs                           | Claims       | Employers | Newsroom    | Search                   |     |
| Select a Subcategory                                           |                                |              |           |             |                          |     |
| For more information related to Disabilit                      | / Insurance Benefits, select a | subcategory. |           |             |                          |     |
| myEDD                                                          |                                |              |           |             |                          |     |
| Certify for Continued Benefits                                 |                                |              |           |             |                          |     |
| Claim Questions                                                |                                |              |           |             |                          |     |
| Employer and Physician/practitioner Ir                         | q                              |              | F         |             |                          |     |
| Miscellaneous Inquiry                                          |                                |              |           | Select      | SDI Onl                  | ine |
| Paid Family Leave                                              |                                |              |           |             |                          |     |
| Payments                                                       |                                |              | -         |             |                          |     |
| SDI Online                                                     |                                |              |           |             |                          |     |
| Update Contact Information                                     |                                |              | •         |             |                          |     |
|                                                                |                                |              |           |             |                          |     |
|                                                                |                                |              |           |             |                          |     |
|                                                                |                                |              |           |             |                          |     |
|                                                                |                                |              |           |             |                          |     |
|                                                                |                                |              |           |             |                          |     |
|                                                                |                                |              |           |             |                          |     |
|                                                                |                                |              |           |             |                          |     |

| <i>Ol</i> eov                                                  |          |                                                                                                    | Home Benefits Login Employer Login                                                                                |
|----------------------------------------------------------------|----------|----------------------------------------------------------------------------------------------------|----------------------------------------------------------------------------------------------------|
| Employment<br>Development<br>Department<br>State of California | s Claims | Employers Newsr                                                                                      | room Search                                                                                                    |
| Select a topic                                                 |          |                                                                                                    |                                                                                                    |
| File a Claim for Disability Insurance                          | 0        | I Received an Error Message                                                                          | ٥                                                                                                    |
| Learn More                                                     |          | If you received an E311, E313, or E318 error me<br>License (CDL) or Identification (ID) card to ensu | essage, check your California Driver<br>ure you are using your name as it<br>; and CDL or ID number as it appears |
| Online Voluntary Plan Filing                                   | 0        | Physician/Practitioner Certifying to Bene                                                            | Select Learn More                                                                                                 |
| Learn More                                                     |          | Learn More                                                                                           | an Error Message.                                                                                                 |
| Registration                                                   | 0        |                                                                                                    |                                                                                                    |
|                                                                |          |                                                                                                    |                                                                                                    |
| Learn More                                                     |          |                                                                                                    |                                                                                                    |
|                                                                |          |                                                                                                    |                                                                                                    |
|                                                                |          |                                                                                                    |                                                                                                    |
|                                                                |          |                                                                                                    |                                                                                                    |
|                                                                |          |                                                                                                    |                                                                                                    |
|                                                                |          |                                                                                                    |                                                                                                    |
|                                                                |          |                                                                                                    |                                                                                                    |

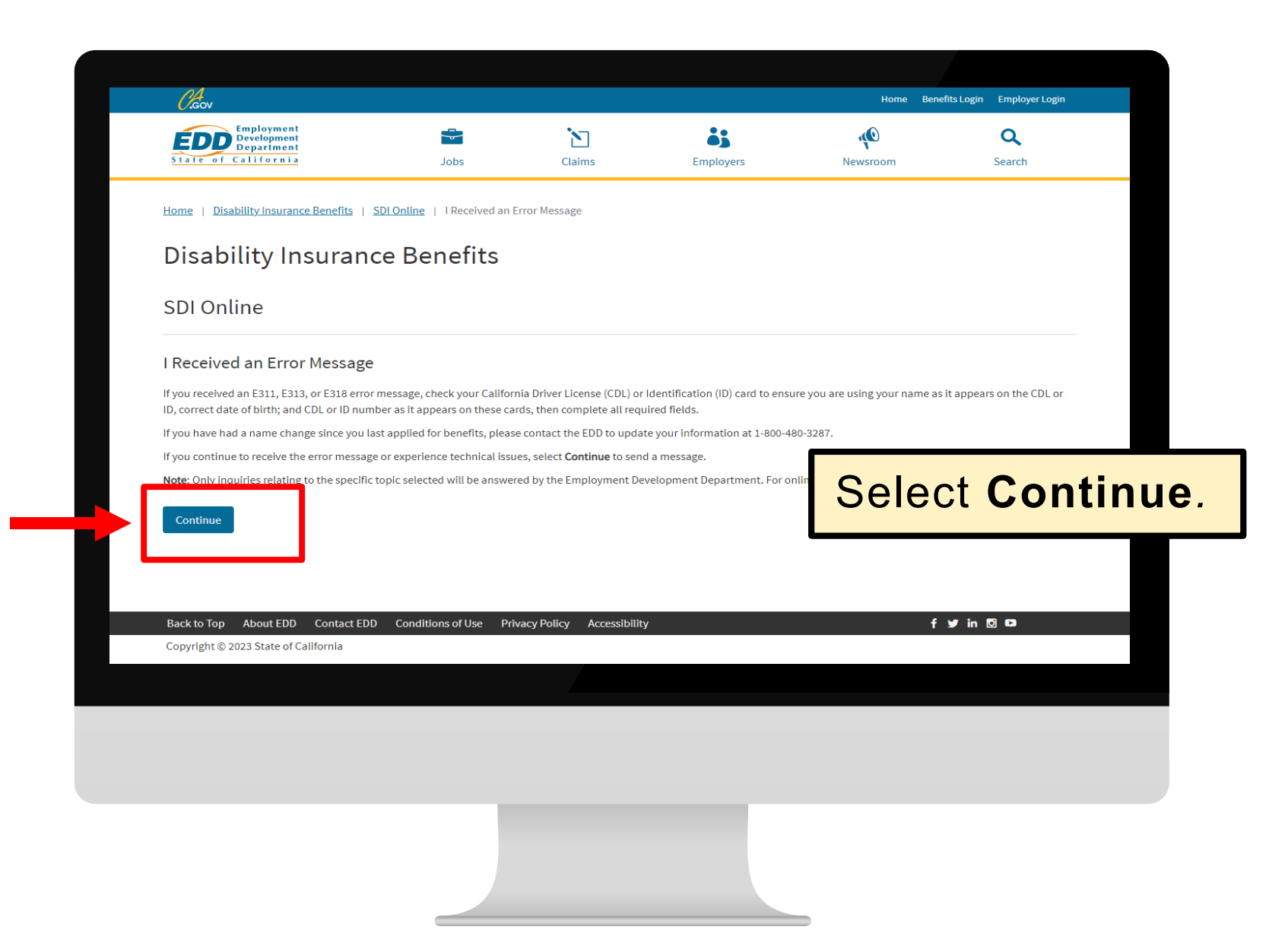

Enter your contact information and any information you believe will help us resolve your issue and select **Submit**. You must complete the required fields marked with a red asterisk (\*).

Allow at least five business days to process your request. We will contact you by email, phone, or mail.

| Chan                                                     |                               |                                                                                                    | Home Benefits Login Er                 | nployer Login               |                         |                           |                               |                        |
|----------------------------------------------------------|-------------------------------|----------------------------------------------------------------------------------------------------|----------------------------------------|-----------------------------|-------------------------|---------------------------|-------------------------------|------------------------|
| Employment<br>Development                                |                               |                                                                                                    |                                        |                             |                         |                           |                               |                        |
| Jobs                                                     | Claims                        | Employare                                                                                                    | Nourroom Co                            | acab                        |                         |                           |                               |                        |
| I Received an Error Message                              |                               | 14                                                                                                    |                                        |                             |                         |                           | Home Benefits                 | : Login Employer Login |
| These were an Error Message                              |                               | (                                                                                                    | Employment                             |                             |                         |                           |                               |                        |
| Contact Information                                      |                               | State                                                                                                    | Department                             | Jobs                        | Claims                  | Employers                 | Newsroom                      | Search                 |
| Enter your contact information in the event we need more | information or clarification. | Note: Er                                                                                                    | nail is the fastest way to get an answ | er.                         |                         |                           |                               |                        |
| * Required Field                                         |                               | <b>C C C</b> | - <b>F</b> 1                           |                             |                         |                           |                               |                        |
| *First Name                                              |                               | Confirm                                                                                                    | n Email                                |                             |                         |                           |                               |                        |
|                                                          |                               | * How y                                                                                                    | would you like us to contact you       | ,                           |                         |                           |                               |                        |
| Middle Initial                                           |                               | Select r                                                                                                    | node of contact                        |                             | •                       |                           |                               |                        |
|                                                          |                               |                                                                                                    |                                        |                             |                         |                           |                               |                        |
| *Last Name                                               |                               | *∧dd                                                                                                    | itional Information                    |                             |                         |                           |                               |                        |
|                                                          |                               | Dravide                                                                                                    |                                        | anu additional datails ind  | lication when the arr   | or massage ecourred in th | a have below then coloct Cuby |                        |
| Social Security Number                                   |                               | Provide                                                                                                    | e the error message number and         | any additional details inc  | incaring when the end   | or message occurred in th | e box below then select sub-  | IIIt                   |
|                                                          |                               |                                                                                                    |                                        |                             |                         |                           |                               |                        |
| OR                                                       |                               |                                                                                                    |                                        |                             |                         |                           |                               |                        |
| EDD Client Number                                        |                               |                                                                                                    |                                        |                             |                         |                           |                               | le                     |
|                                                          |                               | 2000 ch                                                                                                    |                                        |                             | _                       |                           |                               |                        |
|                                                          |                               | Cance                                                                                                    | l                                      |                             |                         |                           |                               |                        |
|                                                          |                               | Rack to T                                                                                                    | on About EDD Contact EDD               | Conditions of Use           | ny Policy Accessibility |                           |                               | tin 6109               |
|                                                          |                               | Copyrigh                                                                                                    | t © 2023 State of California           | -conditions of Ose - Privac | cy roacy Accessibility  | ,                         |                               |                        |
|                                                          |                               |                                                                                                    |                                        |                             |                         |                           |                               |                        |
|                                                          |                               |                                                                                                    |                                        |                             |                         |                           |                               |                        |

# **CONTACT US**

Disability Insurance: 1-800-480-3287 Paid Family Leave: 1-877-238-4373

![](_page_28_Figure_2.jpeg)

![](_page_29_Picture_0.jpeg)

The EDD is an equal opportunity employer/program. Auxiliary aids and services are available upon request to individuals with disabilities. Requests for services, aids, and alternate formats need to be made by calling 1-866-490-8879 (voice), or through the California Relay Service at 711.